準備1

ワンストロークキーキーとMボタンツール設定は以下のようになっています。 これらを利用して解説をすすめます。

#### ワンストロークキー

| А          | ペンタイプ        |
|------------|--------------|
| В          | ボックス:コンビ     |
| С          | 円:コンビ        |
| D          | 寸法線:コンビ      |
| E          | 文字:複写        |
| F          | シンボル:読込      |
| G          | グループ:複写      |
| Н          | 拡大範囲マーク5     |
| К          | シンボル:クリップコピー |
| М          | 拡大範囲コール      |
| Ν          | 拡大範囲コール      |
| Р          | 点:コンビ        |
| R          | 面取:R面取通常     |
| S          | サブメニュー       |
| V          | Home+-       |
| W          | 文字:コンビ       |
| X          | 直線:コンビ       |
| Z          | 削除:コンビ       |
| Q [Ctrl]+Z | キャンセル        |
| [Ctrl]+Y   | ]+-          |
| [Shift]+A  | 要素スタイル       |

Mボタンツール設定

| グループ:複写      | グループ:移動     |  |
|--------------|-------------|--|
| シンボル:クリップコピー | シンボル:クリップ貼付 |  |
| 引出し線:斜線      | 引出し線:折れ線    |  |
| 円:コンビ        | 角度線:中心線     |  |
| 寸法線:コンビ      | 寸法線:区間連続    |  |
| 線変更:要素       | 線変更:グループ    |  |
| 直線:コンビ       | コーナー:通常     |  |
| 点:コンビ        | 点:全点削除      |  |
| 文字:複写        | 文字:移動       |  |
| 面取: R 面取通常   | 面取: C面取通常   |  |

準備2

背景色を黒に設定します。

- 1. ファンクションキーのF4を押します。
- 2. 黒色を選択してください。

| 손 ? ×     | 1 |
|-----------|---|
| 基本色(B):   |   |
|           |   |
|           |   |
|           |   |
|           |   |
|           |   |
|           |   |
| 作成した色(2): |   |
|           |   |
|           |   |
|           |   |
| 色の作成(型)>> |   |
| OK キャンセル  |   |

準備3

ペンタイプを設定します。

- 1. ファンクションのF3を押します。
- 2. ペン種、ペン色から「実線1」の「黄色」を選択し、「上記組合せをユーザーペンタイプ」 に登録します。

| ペッタイプ 🛛 🛛 🗙              |                          | ペッタイプ 🗵               |
|--------------------------|--------------------------|-----------------------|
| べい種・ペン色 2-ザーペラタイプ        |                          | べい種・べい色 ユーザーヘッタイプ     |
| ~~種⑤ ~~色②                |                          | </td                  |
| 実験1 本色                   |                          | 実祥1賞也                 |
|                          |                          |                       |
| 1点模線1 紫色                 |                          |                       |
|                          |                          |                       |
|                          | 2-ポート5月(2)協議 🔀           |                       |
| ■ 実線4<br>実線5<br>時分       | べらイラの名前を入力して(223) 5 OK   |                       |
|                          | る前が午着の時は空白を入力してなきい。 492世 |                       |
| 実線7  実線7  環境  環境         | LINKS OF                 |                       |
|                          | (COMPLEX)                |                       |
| 破線3 暗赤<br>(5.5)          | $\land$                  |                       |
|                          |                          |                       |
| 2株                       |                          | - 42%                 |
| 上記の組合せをユーザーベンタイプに 全録(A)_ |                          | ↑ 時 ↓ 名前変更 (t) 削除 (t) |
|                          | $\frown$                 |                       |
| QK 4+2+26                |                          | QK 4+206              |
|                          | $\searrow$               |                       |

- 3. 次のダイアログになります。
- 4. よろしければ「OK」をクリックしてください。
- 5. ユーザーペンタイプに登録されました。
- 6.同様にペンタイプから「1点鎖線」「水色」を登録します。
- 7. ダイアログがユーザーペンタイプにまま「OK」をクリックします。

ユーザーペンタイプダイアログで閉じると、次回もこちらが開きます。

準備完了です。では始めましょう!

### 用紙サイズと縮尺を決める

- 1. ツールバーから 🖽 「用紙サイズ」を選択します。
- 2. 用紙サイズを「A3」を選択し、縮尺「1/1」を入 力します。

基準線となる水平線を描く

- 1. 水平線の始点を左ボタンで押します。
- 2. 角度フリーのラバーバンドが表示されます。
- 3. ミドルボタンを押します。
- 4. 水平/垂直のラバーバンドが表示されます。
- 5. 終点を左ボタンで押します。

間違えたらキーボードから「 [ ]キーを押すか、ボタ ンエリアから 💽 をクリックしてください。 ▶ 終点 始点

Menu 直線コンビ(X)

基準線となる垂直線を描く

- 1. 垂直線の始点を左ボタンで押します。
- 2. 水平/垂直のラバーバンドが表示されます。
- 3. 終点を左ボタンで押します。

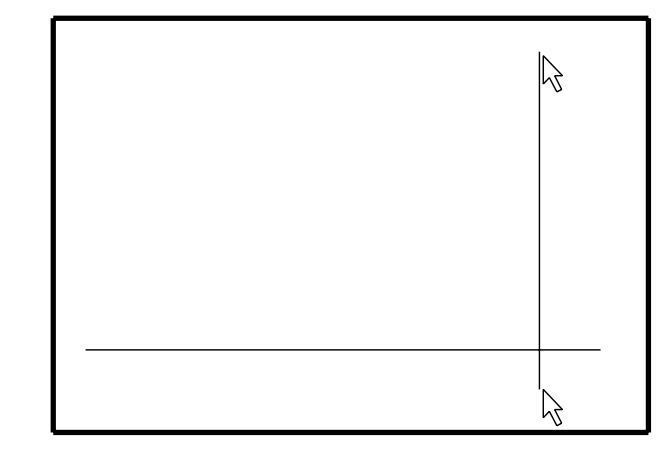

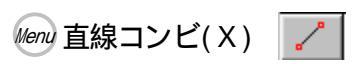

1. 垂直線を右ボタンで指示します。

このとき、交点や端点の近くを指示しないように 注意してください。

- 2. マウスの動きに伴い、垂直線のラバーバンドが表示 されます。
- 3. オフセット距離を10keyより「100」入力します。
- 対象線に対し、マウスの動きに伴い、左右いずれかに線が表示されますので、どちら側におくか指示します。
- 5. 左側を指示します。
- 6. 同じように水平線を右ボタンで指示します。
- オフセット距離を10keyより「80」入力し、上側を 指示します。

#### 2点を結ぶ

- 以.図で示した2点間を結びます。
- 2. 始点を右ボタンで指示します。
- 3. 水平/垂直のラバーバンドが表示されます。
- ミドルボタンをクリックすると角度ステップラバ ーバンドが表示されます。
- 5. 再度ミドルボタンクリックするとフリーのラバー バンドが表示されます。
- 6. 終点をクリックします。

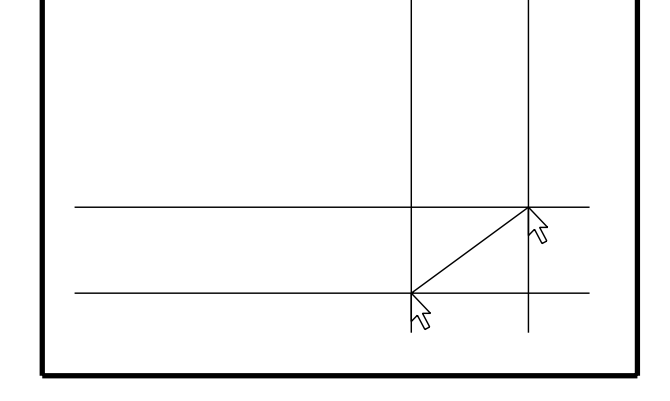

#### 不要な線を消す

- ば.右図点線を右ボタンダブルクリックします。
- 2. もう一方の線も同じように右ボタンダブルクリッ クします。

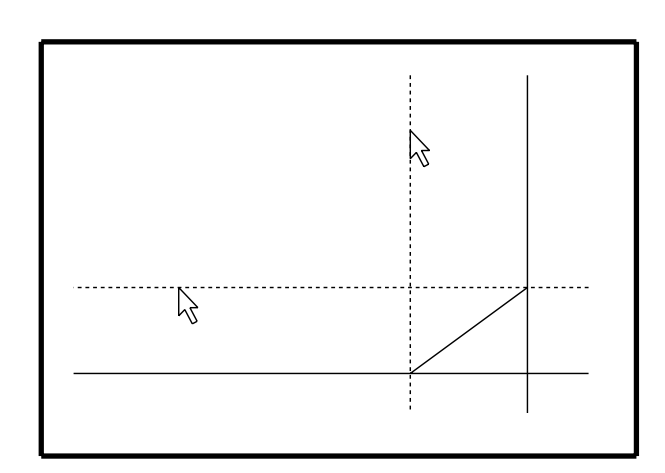

Menu 直線コンビ(X)

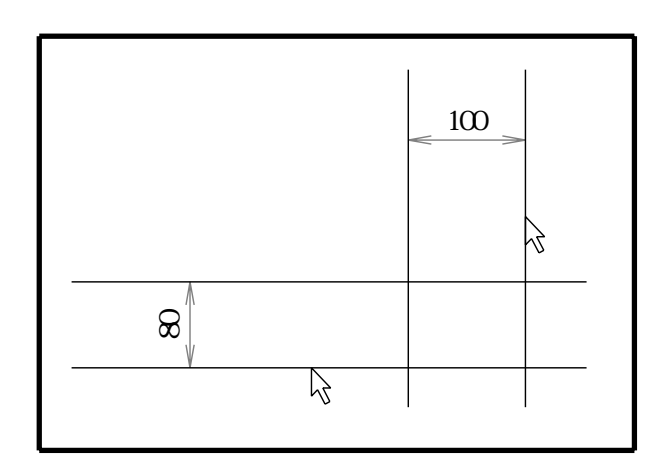

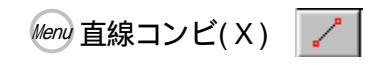

1. 端点または交点で右ボタンダブルクリックします。 (点1参照)

ファンクションキーのF6でも同じ機能の割込 です。

- 2. 点の割込になりました。
- 3. 斜線を右ボタンで指示します。(直線分割)
- 4. キーボードより分割数を「7」と入力します。

## 階段のステップの基準線

- 1. 垂直線 (L1) を右ボタンで指示します。
- 2. オフセットのラバーバンドが表示されます。
- 3. マウスで先ほど表示された点の位置 (P1) に右ボタ ンで指示します。
- 4. 水平線(L2)も同様に右ボタンで指示し、同じ点に 右ボタンで指示します。

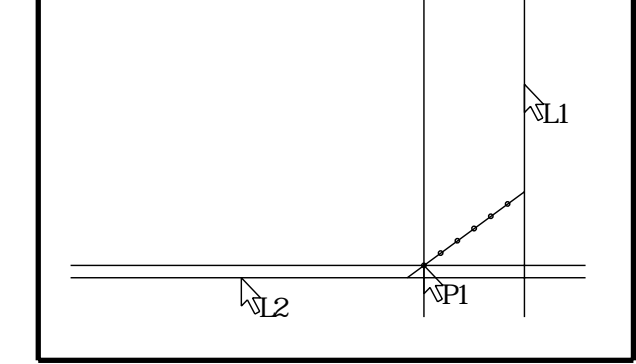

#### ステップの幅と厚み

Menu 直線コンビ(X) /

- 1. 垂直線 (L1) を右ボタンで指示します。
- 2. 10keyから幅「20」を入力し、左側を指示します。
- 3. 水平線 (L2) を右ボタンで指示します。
- 4. 10keyから厚み「3」を入力し、下側を指示します。

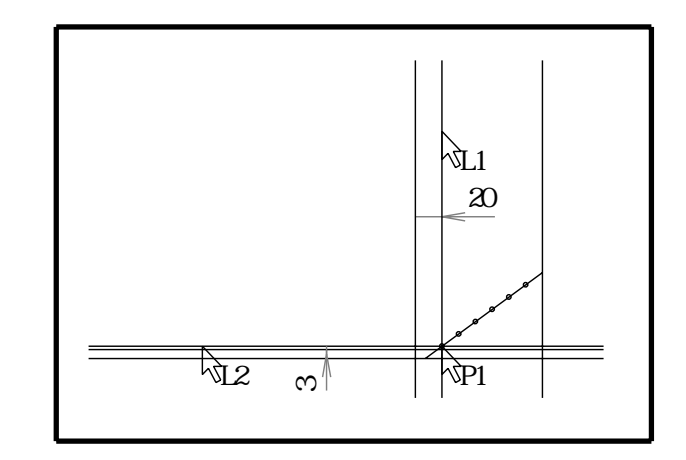

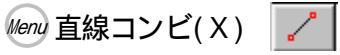

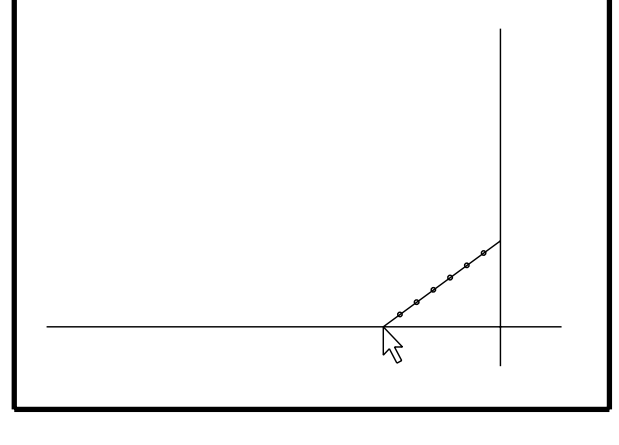

Menu 直線コンビ(X)

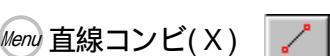

- 1. キーボードからスペースキーを押します。
- 2. 拡大の始点(点線頂点)を左ボタンで指示します。
- 3. 矩形のラバーバンドが表示されます。
- 4. 拡大の終点を左ボタンで指示します。

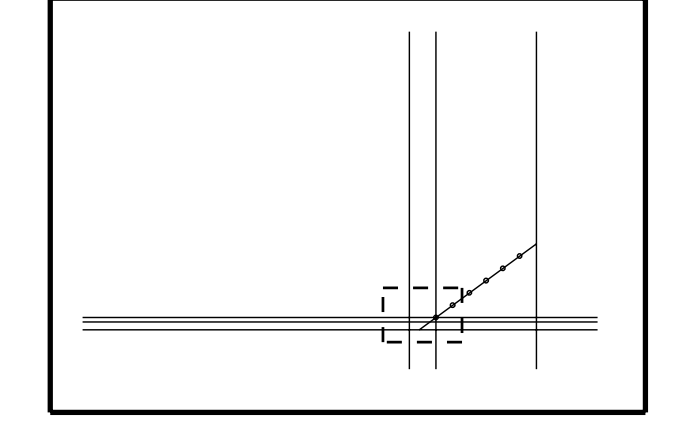

ステップを成形する

Menu 直線コンビ 📝 --> 🔞 --> コーナー 🔀

- 1. コーナーを使って角を処理します。
- ミドルボタンをクリックすると、コーナー機能に切り替わりました。

これが準備1で行ったMボタンツール設定です。

- 3. から を順に右ボタンで指示していきます。
- 4. を左ボタンで指示します。

右ボタンを使うと連続コーナーが行えます。 最後に左ボタンで指示したのは、これで連続コー ナーが終わりです、という意味です。 右ボタンでもかまいませんが、次に対象線があっ た場合ミドルボタンを再度クリックしなくてはいけません。 その手間を左クリックすることで省けます。

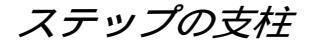

- 1. ミドルボタンをクリックして「直線コンビ」に戻し ます。
- ファンクションキーF3を押し、ユーザーペンタイプ「1点鎖線水色」を選択します。
- 3. 垂直線 (L1) を右ボタンで指示します。
- 4. オフセット距離「5」入力します。
- 5. 対象線に対し右側を指示します。
- 6. ペンタイプを「実線1黄色」に戻します。
- 7. 1 点鎖線を右ボタンで指示します。
- 8. オフセット距離「1」を入力し、右ボタンを押しま す。

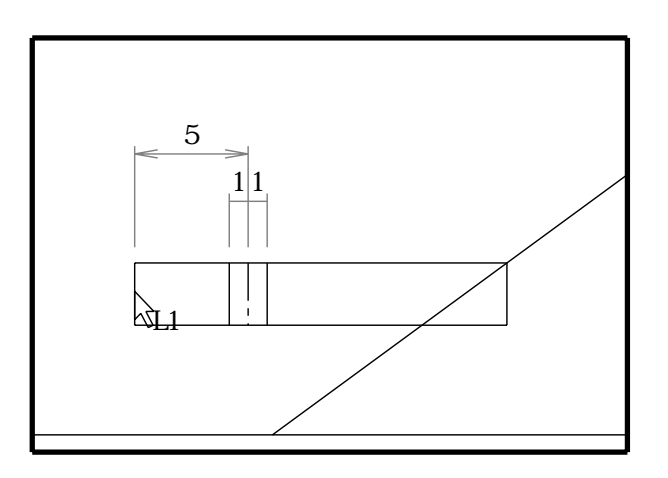

Nenu コーナー 📉 --> 🔞 --> 直線コンビ 🏒

右ボタンを押すと対象線に対し、両側に振り分けます。

Q

## 手摺りの位置を決める

- 1. スペースキーを2回押して全体画面に戻します。
- 2. 斜めの線 (L1)を右ボタンで指示します。
- 3. オフセット距離「40」入力します。
- 4. 対象線に対し上側を指示します。
- 5. 垂直線 (L2)を右ボタンで指示し、そのままマウス で適当な位置 (図参照)へ左ボタンで指示します。
- 6. 同様に水平線(L3)を右ボタンで指示し、また適用

もし右ボタンで直線がとりづらかったら・・ ツールバーから ② を表示させます。 これは「点除外サーチ」と言って交点た端点などを とらずに要素をサーチするモードです。 このツールバーをクリックしてから、オフセット対 象線をとると効果的です。 または 印の表示されない箇所で右クリックします。

手摺りの厚み

- 1. 斜線 (L1) を右ボタンで指示します。
- 2. オフセット距離「5」入力します。
- 3. 対象線に対し上側を指示します。
- 4. 垂直線 (L2) を右ボタンで指示します。
- 5. オフセット距離「5」入力し、右側に指示します。

Menu 直線コンビ(X)

Menu 直線コンビ(X)

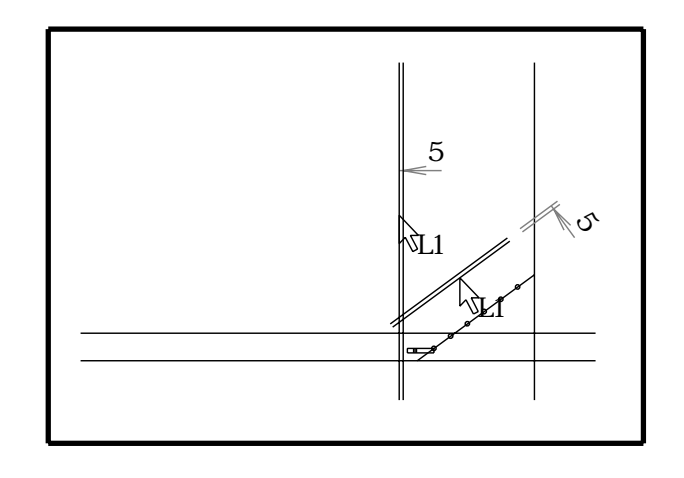

#### 拡大する

1. スペースキーを押し、点線内を拡大します。

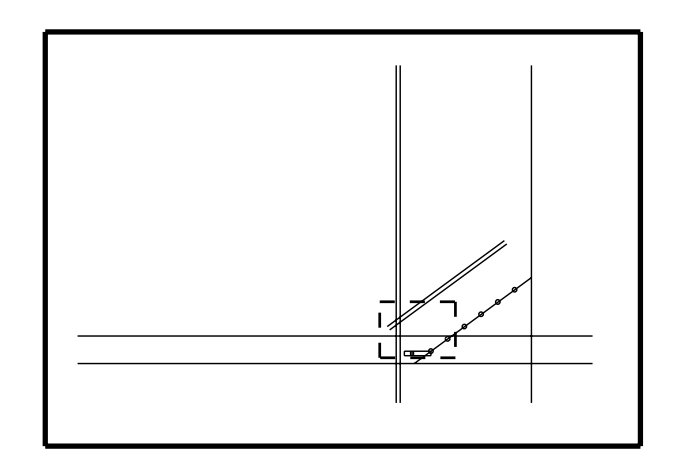

Q

leny 直線コンビ 📝 -> 🔞 -> コーナー 🔀

- ミドルボタンをクリックし、メニューをコーナーに 切り替えます。
- 2. 図を参考に ~ まで右ボタンで順に指示します。
- 3. を左ボタンで指示します。

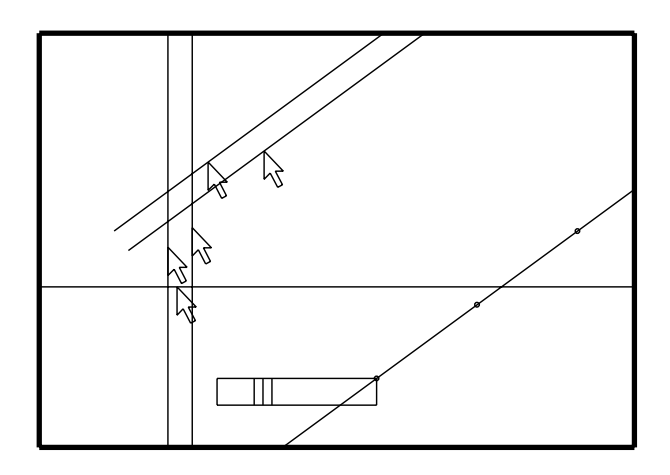

支柱を延長する

1. 斜線 (L1) を左ボタンで指示します。

コーナーの中で線延長を行います。 この線が基準線となり、赤矢印でクロスした3本 の線を延長します。

- 2. ミドルボタンを押しグループ化モードにします。
- 右図の点線で示したように3本の線をクロスするように左ボタン~左ボタン、で直線ラバーバンドのグループ化をします。
- 4. 3本の線が赤く表示されたら、ミドルボタンを押し ます。

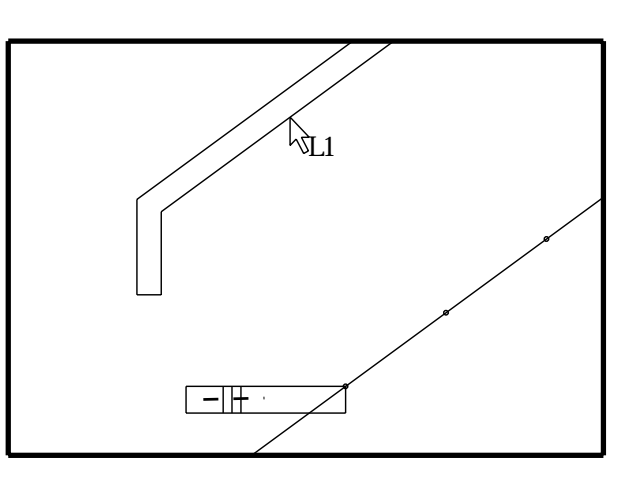

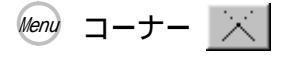

Menu コーナー 📉

# 縮小する

- 1. 線 (L1)を左ボタンで指示します。
- 2. ミドルボタンを押してグループ化モードにします。
- 右図の点線で示したように3本の線をクロスするように左ボタン~左ボタンで、直線ラバーバンドのグループ化をします。
- 4. 3本の線が赤く表示されたら、ミドルボタンを押し ます。

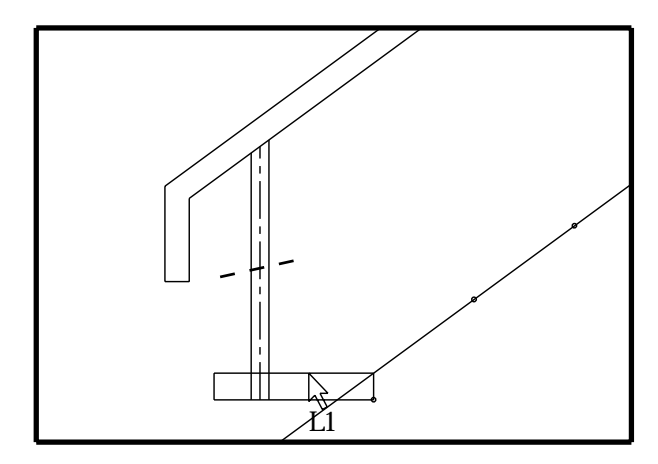

- 1. 作図メニューから「グループ編集」を選択します。
- 点線で示したようにステップを囲むように左ボタン ~ 左ボタンでグループ化します。

今度は矩形グループ化です。始点を押して矩形の ラバーバンド表示時に、ミドルボタンを順にクリッ クすると直線グループ、多角形グループとラバー バンドが変更できます。

- ステップが赤く表示されたら、ミドルボタンを押し ます。
- 4. 処理選択メニューが表示されます。
- 図にならって「同形: 複写」にし、OKを選択します。

### 複写する

- 1. 複写原点 (P1) を右ボタンで指示します。
- 2. 複写先(P2)を右ボタンで指示します。
- 3. スペースキーを2回押し、全体表示に戻します。
- 4. 「@」マークを5回押し、連続複写します。

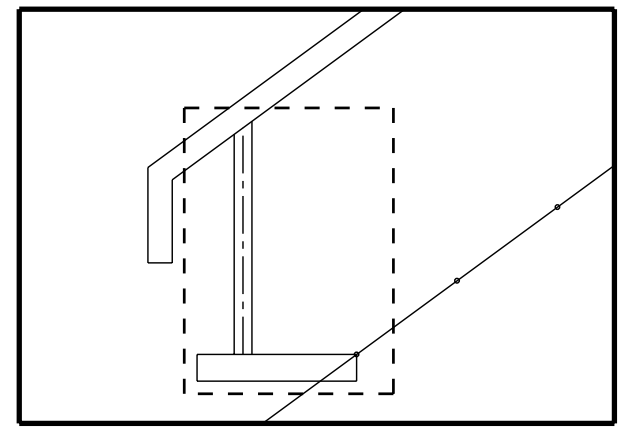

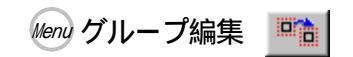

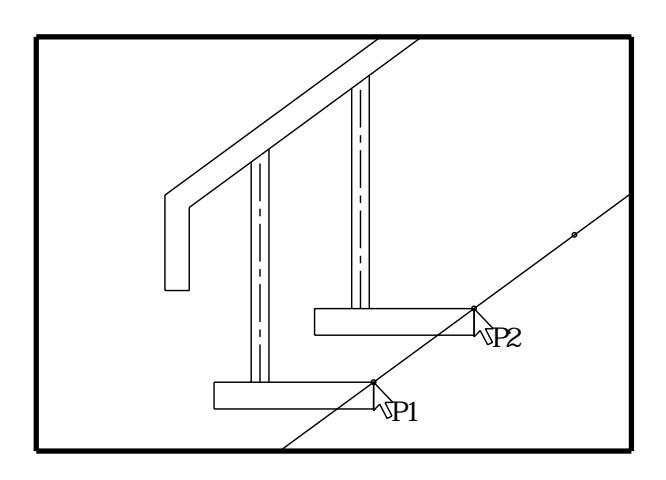

Menu 直線コンビ

## 手摺りの上部を完成させる

- 1. 作図メニューから「直線:コンビ」を選択します。
- 2. 水平基準線 (L1)を右ボタンで指示します。
- マウスで支柱の右の端点 (P1)を右ボタンで指示します。
- 4. その線を右ボタンで指示します。
- 5. オフセット距離「5」入力し、上側を指示します。

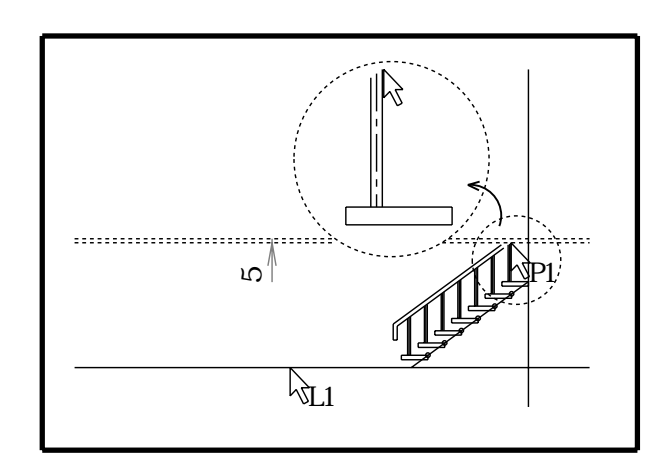

1. スペースキーを押し、点線内を拡大します。

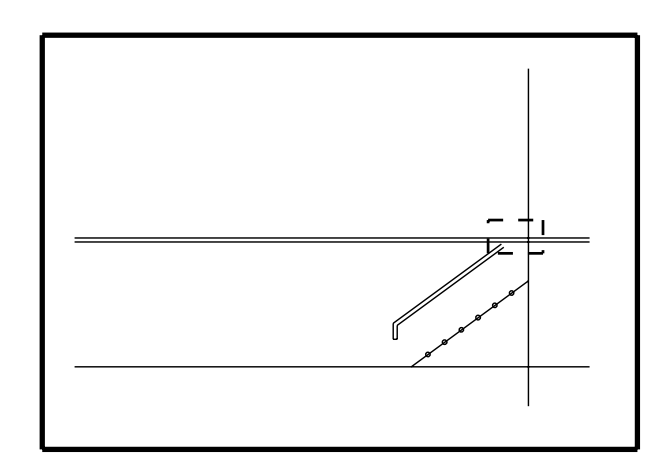

手摺りの上部を成形する 👘 直線コンビ 📝 --> 🔞 --> コーナー 📉

- ミドルボタンを押し、メニューを「コーナー」にします。
- 2. 図のように順に から を右ボタンで指示します。
- 3. を左ボタンで指示します。

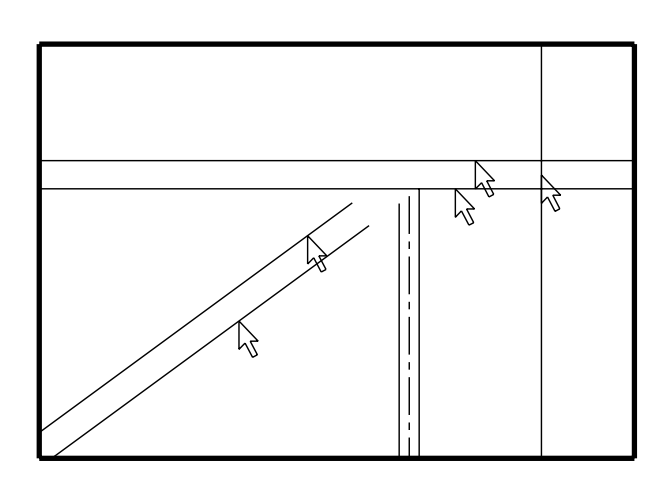

#### 全体表示にする

さてもう少しで完成です!標準画面にしてください。 あっ、ステップの垂直線が消えてますね。「Home」キー を押してください。

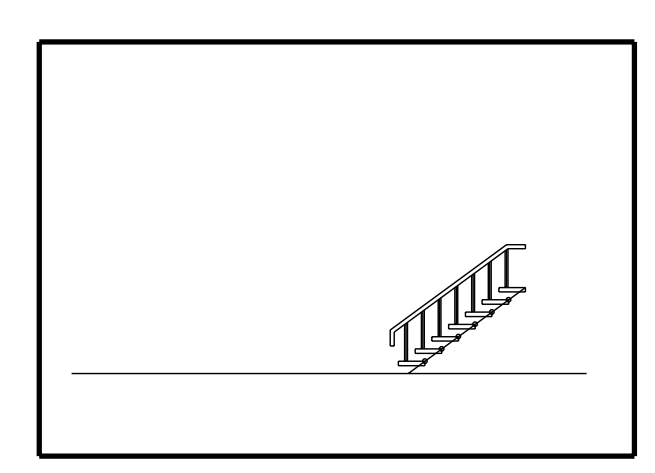

Q

- 1. ミドルボタンを押し、メニューを「直線:コンビ」 にします。
- 2. 図のように始点 (P1)を右ボタンで指示します。
- 3. ミドルボタンを押し、水平/垂直モードにします。
- 4. 終点 (P2) を左ボタンで適当な位置に指示します。

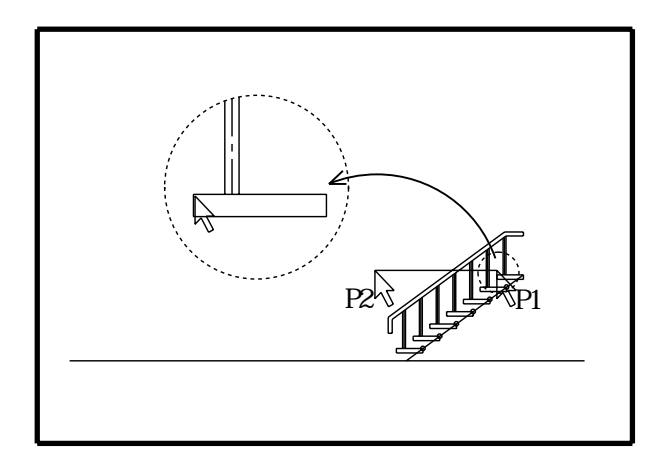

反転図形をグループ化

- 1. Cを入力して「グループ複写」を選択します。
- 2. 図のように点線内を左ボタン~左ボタンでグルー プ化します。

さっき、描いた踊り場の線までグループ化になってま すよね。この線はグループにしたくないので、右ボタ ンでクリックしてグループ化からはずしてください。

- 3. よろしければ、ミドルボタンを押します。
- 処理選択メニューを「反転: 複写」にして「OK」
  をクリックします。

原点を決め反転する

- 1. グループの原点 (P1) を右ボタンで指示します。
- 2. 角度ステップのラバーバンドが表示されます。
- 3.90°を指示するか、10keyより入力します。

この角度ステップラバーバンド表示時に、右ボタ ンで直線を指示すると、その線が対称軸となって 反転します。

- 図にならって反転複写先(P1)を右ボタンで指示します。
- 5. マウスの動きに伴い、図形がついてきます。
- 6. 他のメニューの選択するか、ミドルボタンを押すと 処理選択メニューから「完了」押します。
   完了をクリックすると「直線コンビ」になります。

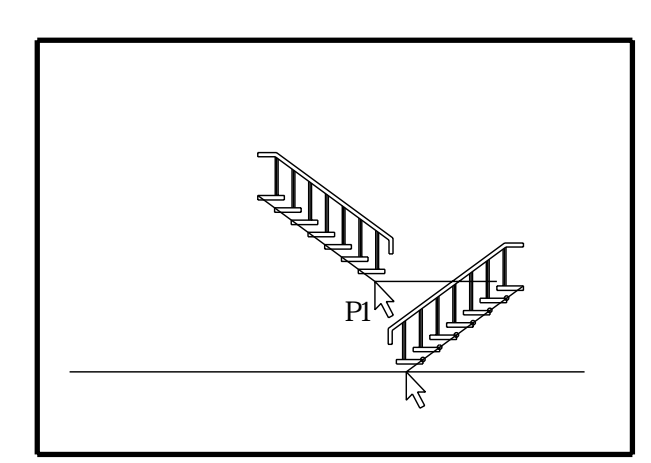

Menu グループ複写(C)

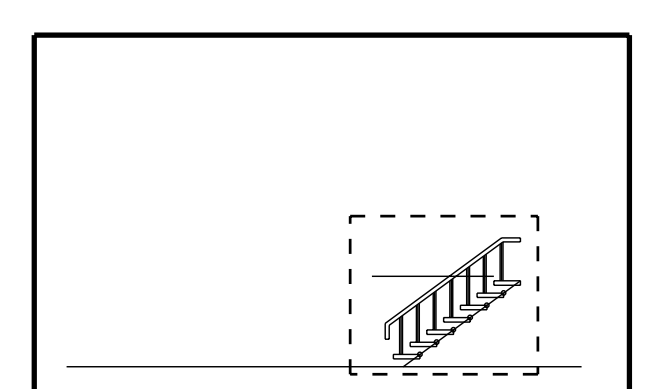

Menu グループ複写(C)

- 1. 「寸法線:コンビ」を選択します。
- 2. 水平線(L1)を右ボタンで指示します。

このときサーチした線で寸法表示の方向を 決めます。または任意点で左クリックする と角度ステップから指示できます。

- 3. 斜線(L2)を右ボタンで指示します。 拡大するとサーチしやすいです。
- 4. 表示位置を指示します。

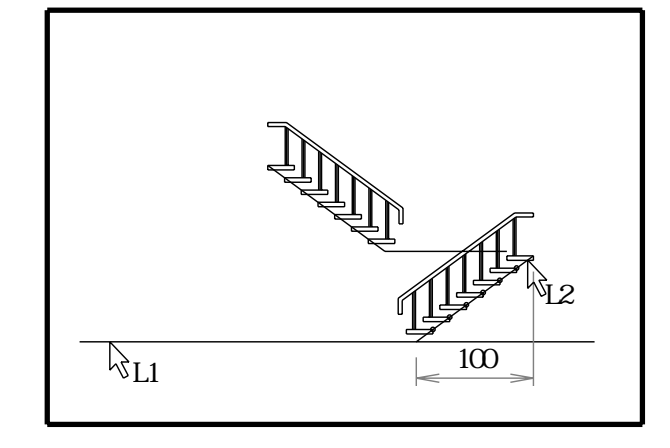

Menu 寸法線コンビ(D) 📑

垂直方向の寸法線を表示する

- 1. ミドルボタンをクリックします。
- 2. どの垂直線でもかまいませんので右ボタンで指示 します。
- 3. 斜線(L2)を右ボタンで指示します。 拡大するとサーチしやすいです。
- 4. 表示位置を指示します。

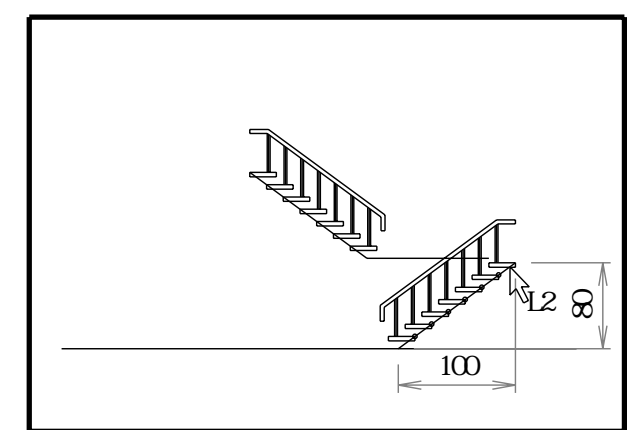

# 斜線の寸法線を表示する

- 1. ミドルボタンをクリックします。
- 2. 斜線(L2)を右ボタンで指示します。
- 3. 再度、斜線(L2)を右ボタンで指示します。 拡大するとサーチしやすいです。
- 4. 表示位置を指示します。

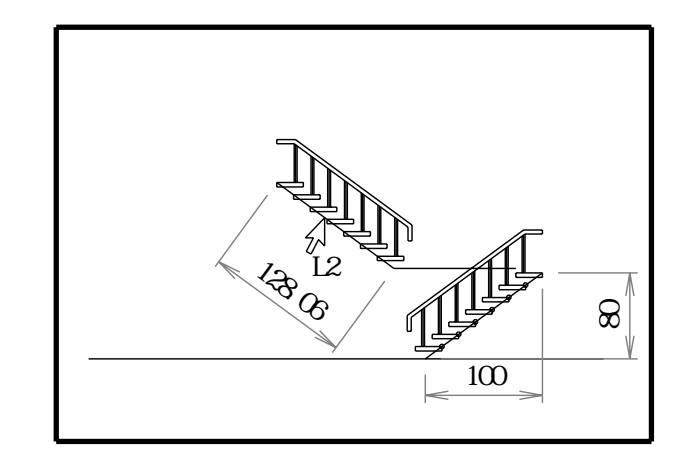

Menu 寸法線コンビ(D) 📑

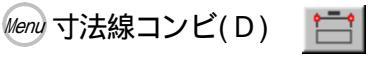

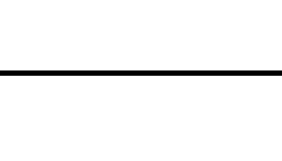